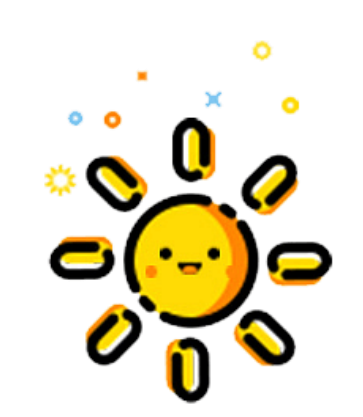

# 學生輔導工作

#### 身分-校內輔導行政人員-導師篇

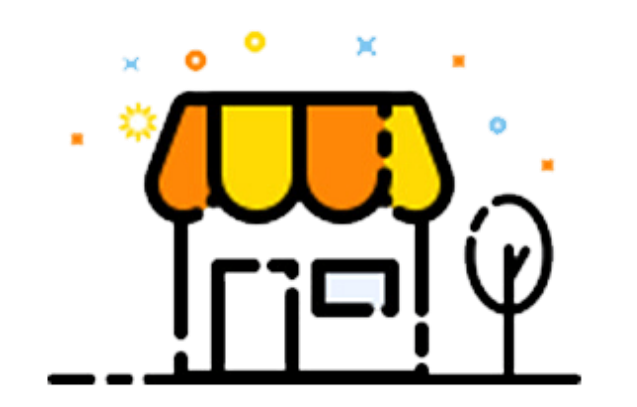

全誼資訊股份有限公司

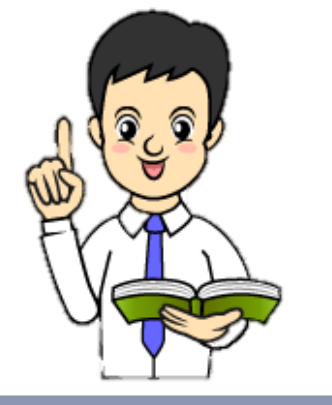

# 登入操作說明

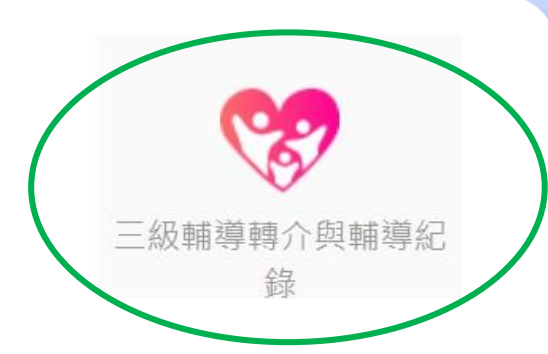

• 新北市校務系統網址: <u>https://esa.ntpc.edu.tw</u>

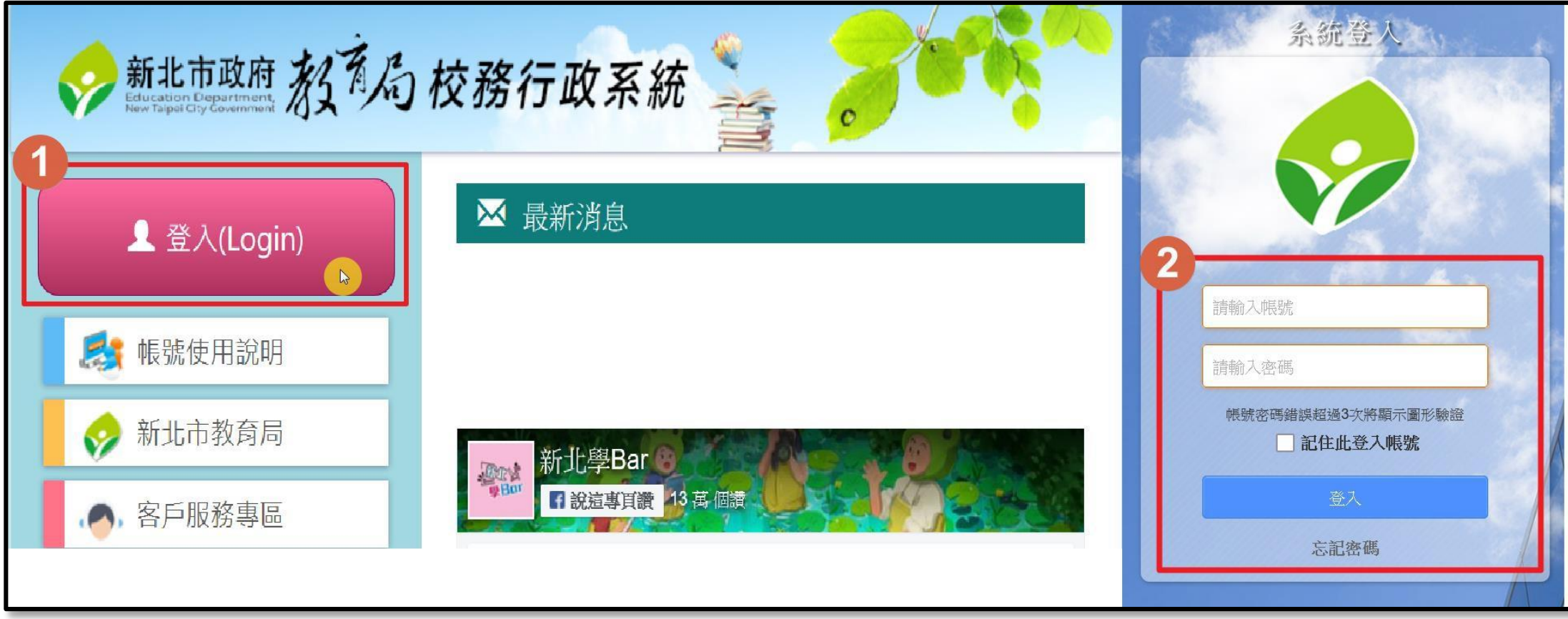

### 01.模組權限

| 權限              | 功能                                                                                           |
|-----------------|----------------------------------------------------------------------------------------------|
| 管理權-輔導組長        | <ul> <li>設定校內簽核流程、輔導教師與特教教師身份。</li> <li>查看全校個案學生資料。</li> <li>新增、編輯<u>個案表單</u>之權限。</li> </ul> |
| 編輯權-<br>輔導主任、校長 | <ul> <li>簽核校內個案之表單。</li> <li>新增、編輯<u>個案表單</u>之權限。</li> <li>校長可開放學生輔導紀錄可提供導師進行閱覽。</li> </ul>  |
| 編輯權-導師          | <ul> <li>新增任教班級學生進行三級輔導轉介作業。</li> <li>新增與閱覽AO個案(轉介)會議記錄表(僅顯示任教班級學生)。</li> </ul>              |

個案表單: A 導師轉介表、A0 個案(轉介)會議紀錄表、S 特殊教育教師評估摘要表、D 外聘心理健康專業人員服務申請表、D1 外聘心理健康專業人員評估摘要表

# 01.申請個案流程

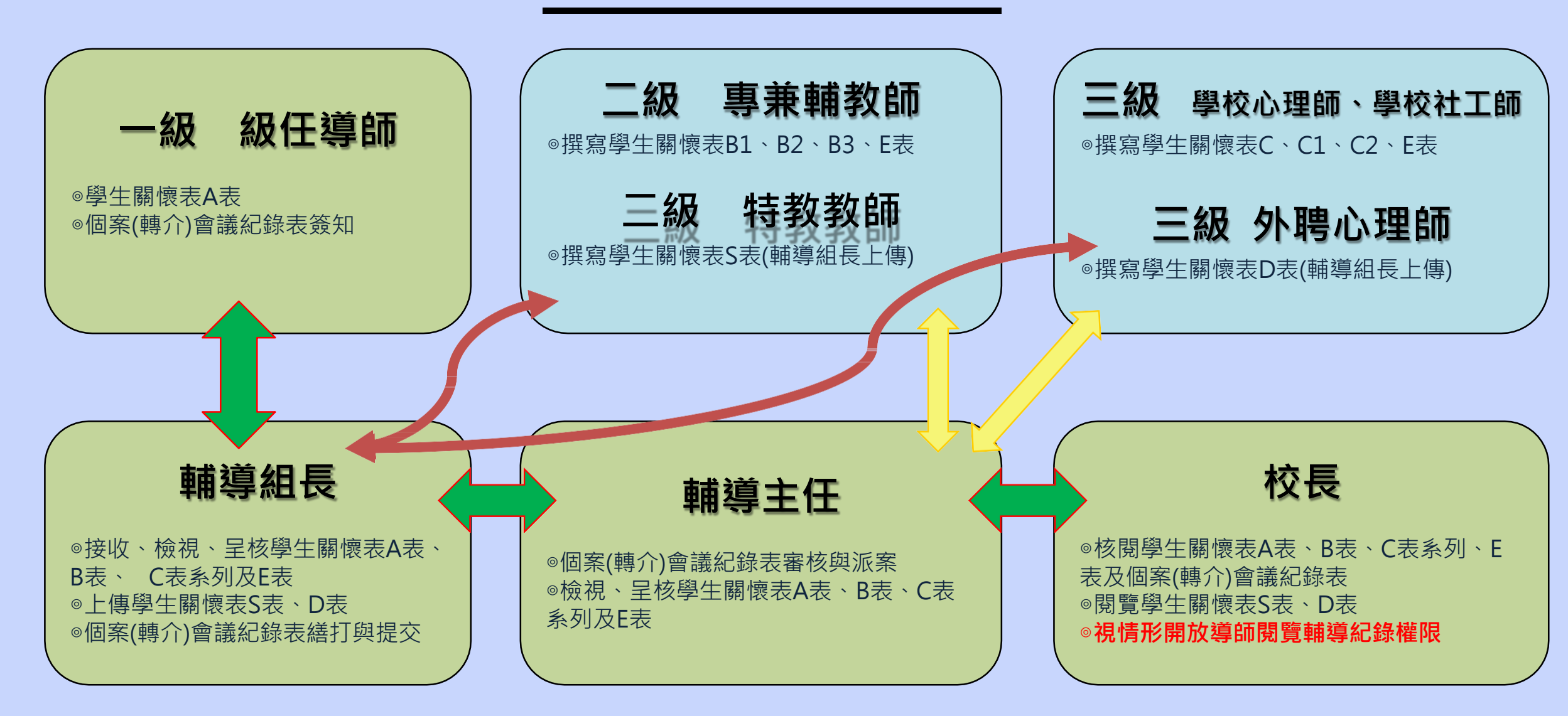

### 02. 輔導行政人員- 導師

學生服務狀態,可依欲查詢之狀態點選:
 【待簽核】有需使用者協助簽核的紀錄,將會於待簽核顯示筆數。
 【申請中】尚未進行派案(需待AO個案(轉介)會議記錄表於<u>輔導主任</u>簽核完成才會開始進入【服務中】階段)
 【服務中】派案至輔導教師、社工師、心理師現階段尚在進行服務。
 【不開案】派案給特教教師,或社工師、心理師經評估者,將會寫入不開案。
 【已結案】派案至輔導教師、社工師、心理師現階段服務狀態結束。

|   | <ul> <li>              E級輔導轉介與輔導紀錄模組             個案管理             統計匯出                  三級輔導轉介與輔導紀錄模組已正式上線,請使用正式個案資料進行編輯,勿用測試資料進行輸入,謝謝</li></ul> |         |     |      |    |      |           |      |     |     |
|---|----------------------------------------------------------------------------------------------------|---------|-----|------|----|------|-----------|------|-----|-----|
| 1 | 待簽核                                                                                                    | 申請中 🚺 📗 | 田務中 | 0    |    |      |           |      | 十個新 | 除申請 |
|   | 序號                                                                                                    | 學校      | 斑級  | 個案姓名 | 導師 | 服務類型 |           |      |     |     |
|   |                                                                                                    |         |     |      |    |      | 每頁筆數 20 🔻 | 尚無資料 | <   | >   |

#### 02. 輔導行政人員- 導師

2 個案申請:新增任教班級個案,一位學生僅能新增一次,且不能刪除已申請之個案資料。

3 個案列表:導師顯示畫面為自己任教之學生服務紀錄資料,若校長未開放該生輔導紀錄,導師僅能看到A 表與A0表(服務類型視學校派案選擇之服務對象顯示其職務與姓名)。

| 三級輔 | iiiiiiiiiiiiiiiiiiiiiiiiiiiiiiiiiiii | 設定   |    | 2    | +個案申詞 | 請         |           |                   |  |
|-----|--------------------------------------|------|----|------|-------|-----------|-----------|-------------------|--|
| 序號  | 學校                                   | 年班   | 姓名 | 導師   | 服務類型  |           |           |                   |  |
| 2   | 新北市                                  | 六年 班 |    | 100  | 心理    |           |           |                   |  |
| 2   | 新北市                                  | 五年 班 |    | 1000 | 心理    |           |           |                   |  |
|     |                                      |      |    |      |       | 每頁筆數 20 💌 | 1-2筆(共2筆) | $\langle \rangle$ |  |

# 02. 輔導行政人員- 導師

統計匯出:可匯出自己所任教班級服務清冊資料,依照勾選的服務狀態與欄位,匯出個案清冊相關資料。

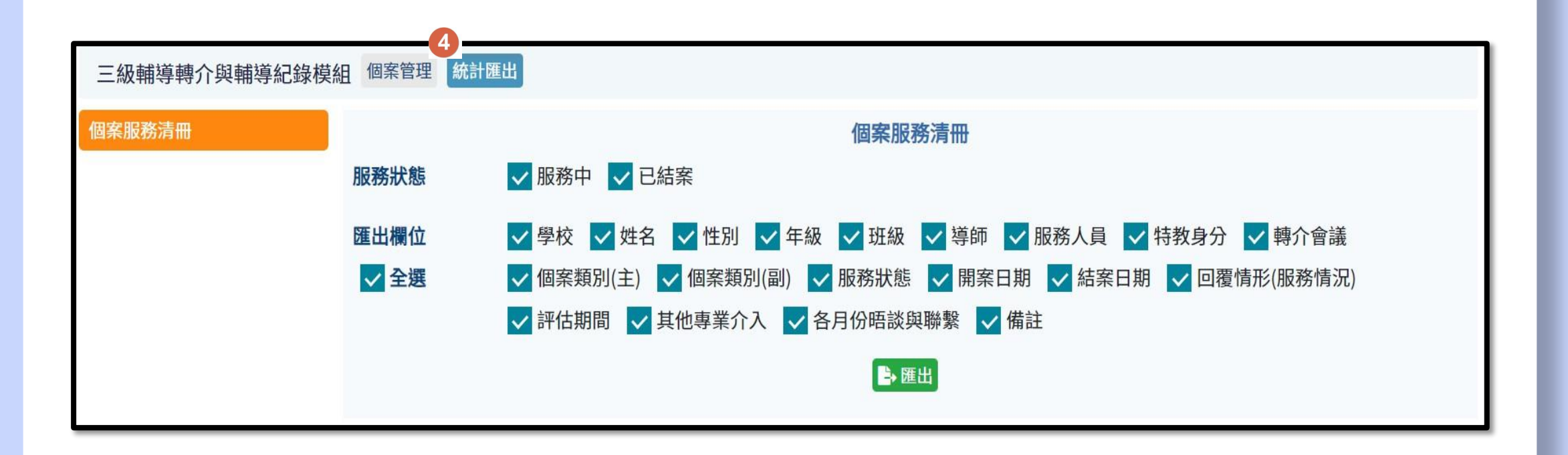

# 03. 輔導行政人員使用流程

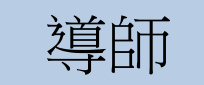

• Step 1-個案申請:選擇學生點選確定申請,即可開始進入資料填寫畫面

| 個案申請         |           | $\mathbf{x}$ |
|--------------|-----------|--------------|
| 請選擇學生: 一年01班 | -請選擇學生- ~ |              |
|              | -請選擇學生- 🖻 |              |
|              | (01) 徐:   | 2 確定申請 り取消   |
|              | (02) 李    |              |

Step 2-新增A導師轉介表:點選導師轉介表,新增表單,開始填寫導師轉介表
 個案學生代碼由系統自動產生(學校代碼+年/月/年級+流水號)。

| 三級輔導轉介與輔導紀錄模組 國案管理 | 統計匯出                                 |         |              |       |
|--------------------|--------------------------------------|---------|--------------|-------|
| 徐 未派 『             | 男 新北市 國民小學<br>申請中 (0146451110802003) | 年01班01號 | <b>導師 陳:</b> | ◆返回列表 |
|                    |                                      |         |              |       |
| A導師轉介表 0 ~         |                                      |         |              |       |
| + 新增表單             |                                      |         |              |       |
| A0個案(轉介)會議紀錄表 0 V  |                                      |         |              |       |
|                    |                                      |         |              |       |

# 03. 輔導行政人員使用流程

 Step 3-提交:將導師轉介表填寫完畢後,即可提交給輔導組長,若資料不完整,輔導組長可將導師轉 介表退回提供導師重新編輯。

| 三級輔導轉介與輔導紀錄模組     | 個案管理 統計匯出                                                |                                                                                                    |                      |                |
|-------------------|----------------------------------------------------------|----------------------------------------------------------------------------------------------------|----------------------|----------------|
|                   | 男 新北市<br>未派 申請中 (014645                                  | 國民小學 年01班 01號 <mark>導師</mark><br>51110802003)                                                             | 5 <b>4</b>           | <b>今</b> 返回列表  |
|                   | A 導師轉介表 (第1次 11                                          | 11-08-23)                                                                                                 | ❷儲存成功 自動儲存58秒 🕞儲存    | ▲ 提交 ● 刪除 ● 列印 |
|                   | 壹、基本資料 <u>貳、家</u> 」                                      | 庭概況 參、問題與需求 肆、導師輔                                                                                         | 導與介入 伍、個案(轉介)會議可出席時間 |                |
| A導師轉介表 1          | 姓名                                                       |                                                                                                    |                      |                |
| + 新增表單            | · 封王 為及                                                  |                                                                                                    |                      |                |
| 第1次111-08-23      | 1生 另り                                                    |                                                                                                    |                      |                |
| A0個案(轉介)會議紀錄表 0 ~ | 生日                                                       |                                                                                                    |                      |                |
|                   | 3尊 6市                                                    |                                                                                                    |                      |                |
|                   | 居住地址                                                     |                                                                                                    |                      |                |
|                   | 主要聯絡人                                                    |                                                                                                    |                      |                |
|                   | 聯絡人關係                                                    |                                                                                                    |                      |                |
|                   | 聯絡人電話                                                    |                                                                                                    |                      |                |
|                   | 其它聯絡方式                                                   | 例:居住地電話、主要照顧者手機、學                                                                                         | 生手機或其它聯絡方式           |                |
|                   | 特殊身分 [<br>[<br>[<br>[<br>[<br>[<br>[<br>[<br>[<br>[<br>[ | <ul> <li>         一</li></ul>                                                                             |                      |                |
|                   | 特殊紀錄 [<br>[                                              | <ul> <li>」 無</li> <li>〕 接受司法處遇中(如假日輔導、保護會</li> <li>〕 其他</li> </ul>                                        | 音束)                  |                |
|                   | 教育資源[<br>[<br>[<br>[<br>[<br>[                           | <ul> <li>□ 無</li> <li>□ 特殊教育</li> <li>□ 非學校型態實驗教育(在家自學)</li> <li>□ 參與課後照顧班</li> <li>□ 參與補救實施方案</li> </ul> |                      |                |

導師

# 03. 輔導行政人員使用流程

導師

Step 4-簽收閱覽A0個案(轉介)會議記錄表:點選A0個案(轉介)會議記錄表,導師可閱覽個案(轉介)會議記錄表,並且點選班導師已閱讀簽收,校內簽核流程人員即可知道導師是否有閱覽個案(轉介)會議記錄表。

|                          | <ul> <li>郝同學 男 新北市 一年15班 01號 導師 郝導師</li> <li>校端 郝導師 服務中 (0146451110801002) 接案日期 111-08-23</li> </ul> | ◆返回列表     |
|--------------------------|----------------------------------------------------------------------------------------------------|-----------|
|                          | A0 個案(轉介)會議紀錄表 (第1次 111-08-23)                                                                       | ✓班導師已閱讀簽收 |
|                          | 策核: 輔導組長 ;(通過) 輔導主任 (通過) 校長 (待審)                                                                     |           |
| (服務中) 輔導案件-郝輔師 111-08-23 | <b>壹、學生問題與需求概述 =</b> 貳、針對上述需求已處理事項 參、待處理問題與需求 / 肆、決議                                                 |           |
| (服務中) 社工案件-郝社工 111-08-23 | 一、時間 111-08-02 09:00 至 12:00                                                                         |           |
| (服務中) 心理案件-郝心理 111-08-23 | 二、地點 會議是                                                                                             |           |
| A導師轉介表 2 🖌 🖌             | 三、主席 輔導組長                                                                                            |           |
| A0個案(轉介)會議紀錄表 2 🗸        | 四、出席人員 輔導組長、主任、校長                                                                                    |           |
|                          | 五、列席人員 輔導組長、主任、校長                                                                                    |           |
| ╋ ★ 新增表単                 | 六、記錄人員 輔導組長                                                                                          |           |
| 第1次111-08-23 待審核         | 七、個案來源 ☑ 學生主動求助                                                                                      |           |
| 第2次111-08-23 暫存          | 八、上次會議決議執 上次會議決議執行說明<br>行說明                                                                          |           |
|                          | 九、會議內容與決議                                                                                            |           |
|                          | 學生問題與需求概述 會議內容與決議學生問題與需求概述                                                                           |           |
|                          | 专一不                                                                                                  |           |